## 온라인 상에서 입학원서를 작성하는 방법

아래의 화면을 참고하셔서, 입학원서를 작성하세요.

| pps KII MIN | IOBTS - Default | AL/GA Centers     | 🖉 Cascade Server | Blue Jeans    | NOBTS - KDMin    | Self-Service - Home   | 🚾 네이버 사전 (NAVER :   | B Blackboard Learn | Bb Blackboard | G google |
|-------------|-----------------|-------------------|------------------|---------------|------------------|-----------------------|---------------------|--------------------|---------------|----------|
|             | Weld            | come              |                  |               |                  |                       |                     |                    |               |          |
|             | Thank y         | ou for your int   | erest in NOBTS!  | Please take a | a moment to crea | ate an account if you | u would like to:    |                    |               |          |
|             | Receive         | more informati    | on               |               |                  |                       |                     |                    |               |          |
|             | Apply           |                   |                  |               |                  |                       |                     |                    |               |          |
|             | Visit the       | e Campus          |                  |               |                  |                       |                     |                    |               |          |
|             | Create          | Account           |                  |               |                  |                       |                     |                    |               |          |
|             | Create a        | new account.      |                  |               |                  |                       |                     |                    |               |          |
|             |                 |                   |                  |               |                  |                       |                     |                    |               |          |
|             | Forgott         | en Password       |                  |               |                  |                       |                     |                    |               |          |
|             |                 |                   |                  |               | r.               |                       |                     |                    |               |          |
|             |                 | Te                | a.               |               |                  |                       |                     |                    |               |          |
|             | LOG             | l Iu              |                  |               |                  |                       |                     |                    |               |          |
|             |                 |                   |                  |               |                  |                       |                     |                    |               |          |
|             | Emai            | :*                |                  |               |                  |                       |                     |                    |               |          |
|             |                 |                   |                  |               |                  |                       |                     |                    |               |          |
|             | Pass            | word: *           |                  |               |                  |                       |                     |                    |               |          |
|             |                 |                   |                  |               |                  |                       |                     |                    |               |          |
|             |                 |                   |                  |               |                  |                       |                     |                    |               |          |
|             |                 |                   |                  |               |                  |                       |                     |                    |               |          |
|             | Log             | In                |                  | 0 [+          | 니자하대             | U                     |                     |                    |               |          |
|             |                 |                   |                  | 지금            | 지역월때             | ́П,                   |                     |                    |               |          |
|             | Notr            | agistered vet? Cr | eate an account! | _이곳           | 을 Click          |                       |                     |                    |               |          |
|             | Forge           | t your password   | eace an account! | 치세            |                  |                       |                     |                    |               |          |
|             |                 | 50 D              |                  |               | H                |                       |                     |                    |               |          |
|             |                 |                   |                  |               |                  |                       |                     |                    |               |          |
|             |                 |                   |                  |               |                  |                       |                     |                    |               |          |
|             |                 |                   |                  |               |                  |                       |                     |                    |               |          |
|             | Mount           | Inloane Pantiet   | Theological Con  | 10000   2020  | Contilly Divid N | ow Odoopod IA 701     | 36 I 1 000 663 0701 |                    |               |          |

|      | JBIS - Det | auit   | × 💆           | <u>}</u>                       |                    |                   |                    |                       |                     |                     | 0.00         |          |
|------|------------|--------|---------------|--------------------------------|--------------------|-------------------|--------------------|-----------------------|---------------------|---------------------|--------------|----------|
| ← ⇒  | C          | https: | //apply.no    | bts.edu/Ellucian               | ERecruiting.Web    | b.External/Pag    | ges/createaccoun   | t.aspx?f=f8540435-    | 11ff-4bef-ae41-366c | 25755260&o=103      | aef8b-b00b-4 | 10 ☆ 🔨   |
| Apps | 🛚 KTI      |        | BTS - Default | AL/GA Centers                  | 🖉 Cascade Server   | Blue Jeans        | 🕴 NOBTS - KDMin    | 🖺 Self-Service - Home | 🚾 네이버 사전 (NAVER     | Bb Blackboard Learn | Blackboard   | G google |
|      |            |        | Crea          | ite An Ac                      | count              |                   |                    |                       |                     |                     |              |          |
|      |            |        |               |                                |                    |                   |                    |                       |                     |                     |              |          |
|      |            |        | <b>F</b> 0    | annost with Esse               | hack               |                   |                    |                       |                     |                     |              |          |
|      |            |        |               | Simect with Face               | DOOK               |                   |                    |                       |                     |                     |              |          |
|      |            |        | Are           | vou loaaed in fr               | om a public com    | nputer?           |                    |                       |                     |                     |              |          |
|      |            |        | Tell u        | s about you                    |                    |                   |                    |                       |                     |                     |              |          |
|      |            |        | _             |                                |                    |                   |                    |                       |                     |                     |              |          |
|      |            |        |               |                                |                    |                   |                    |                       |                     |                     |              |          |
|      |            |        | Сог           | ntact Informa                  | ation              |                   |                    |                       |                     |                     |              |          |
|      |            |        |               |                                |                    |                   |                    |                       |                     |                     |              |          |
|      |            |        | First         | Name*                          |                    |                   | Las                | st Name *             |                     |                     |              |          |
|      |            |        |               |                                |                    | 이름을 인령            | 열하세요               |                       | 성음 인                | !렬하세요               |              |          |
|      |            |        | $\neg \vdash$ |                                |                    | 102 8-            |                    |                       |                     |                     |              |          |
|      |            |        | Nickna        | ame                            |                    |                   |                    |                       |                     |                     |              |          |
|      |            |        |               |                                |                    |                   |                    |                       |                     |                     |              |          |
|      |            |        |               |                                |                    |                   |                    |                       |                     |                     |              |          |
|      |            |        | Birth         | Date *                         |                    | 새녀위이.             | <u>o</u> Gei       | nder *                |                     |                     |              |          |
|      |            |        |               |                                |                    | 경단철철<br>서태치세      |                    | 신볔을                   | 3<br>선택하세요          |                     |              |          |
|      |            |        | $\checkmark$  |                                |                    | 건 국어제-<br>(원/인/ 녀 |                    |                       |                     |                     |              |          |
|      |            |        |               |                                |                    | (ᆯ/ᆯ/ 근           | · <b>上</b> )       | C - 11411             |                     |                     |              |          |
|      |            |        | Emai          | Address *                      |                    | 이메일 주             | 소를                 | nfirm Email Address   | 🌉 앞에 적              | 은 이메일               |              |          |
|      |            |        |               |                                |                    | 입력하세              | r CL               |                       |                     | 다시                  |              |          |
|      |            |        | Coll D        |                                |                    |                   |                    | Dhama                 | 입력하                 | 세요                  |              |          |
|      |            |        | Cell Pl       | lone                           |                    | 김희미국로             |                    | ne Phone              |                     |                     |              |          |
|      |            |        |               |                                |                    | 긴와민오늘             | <sup>=</sup> 입덕아세요 |                       |                     |                     |              |          |
|      |            |        | Text          | Messages I permi               | t NOBTS to send me | e                 |                    |                       |                     |                     |              |          |
|      |            |        | rates a       | ant updates via tex<br>apply). | ts. (Standard mess | age               |                    |                       |                     |                     |              |          |
|      |            |        | • 1           | ′es 🤍 No                       |                    |                   |                    |                       |                     |                     |              |          |
|      |            |        |               | utside the U.S. o              | r Canada           |                   |                    |                       |                     |                     |              |          |
|      |            |        | _             |                                |                    |                   |                    |                       |                     |                     |              |          |
|      |            |        | Addre         | 255 <b>*</b>                   |                    |                   |                    |                       |                     |                     |              |          |
|      |            |        |               |                                |                    |                   |                    |                       |                     |                     |              |          |
|      |            | ×      |               | Default G                      | Microsoft DowerDo  | :                 | _                  |                       |                     |                     |              | 0.52 A   |

| 🗅 NOBTS - Default 🛛 🗙 📃                                                                                                    | Kti — 🗇 🗙                                                                                         |
|----------------------------------------------------------------------------------------------------|---------------------------------------------------------------------------------------------------|
| ← → C 🔒 https://apply.nobts.edu/Ellucian.ERecruiting.Web.External/Pages/createaccount.aspx                                                                                            | ?f=f8540435-11ff-4bef-ae41-366c25755260&o=103aef8b-b00b-4 🕅 ☆ 👝 🚍                                 |
| 🔛 Apps 🐧 KTI 🕼 NOBTS - Default 🐧 AL/GA Centers 🥏 Cascade Server 🗈 Blue Jeans 🐧 NOBTS - KDMin 🗋 Se                                                                                     | lf-Service - Home 🔤 네이버 사전 (NAVER 🛛 📴 Blackboard Learn 🕮 Blackboard G google 🛛 »                  |
| Text Messages L permit NOBTS to send me<br>important updates via texts. (Standard mess- 문일, 미국 외 지역에 거주전<br>ates apply).<br>● Yes ◎ No 이 체크박스에 표시해 주서<br>■ Outside the U.S. or Canada | 차시면,<br> 요.                                                                                       |
| Address*                                                                                                    |                                                                                                   |
| · · · · · · · · · · · · · · · · · · ·                                                                                                    | 서 입력하세요                                                                                           |
| 만일, 미국 외 지역이면, state 을<br>입력하지 않으셔도 됩니다                                                                                                    |                                                                                                   |
| State/Province ZIP/Posta                                                                                                    | il Code                                                                                           |
| Enrollment Informati <mark>&amp;하시는 입학시기를</mark><br>선택하세요.<br>예) 2017년 본학기 :                                                                                                    | 지원하시려는 학위를                                                                                        |
| Contry Term * 2017 Spring Term Academ                                                                                                    | C Level: * 신덕아세요.<br>예) 학부: Bachelors<br>대학원: Masters                                             |
| Academic Program. Questions Specific q campuses, information                                                                                                    | s/Comments<br>uestions? Let us know what degrees,<br>or opportunities you'd like more<br>n about. |
| Account Information                                                                                                    |                                                                                                   |
| Password* Confirm                                                                                                    | Password *                                                                                        |

| 🛚 KTI 🚺 NOB | TS - Default 📲 AL/GA Centers 🔗 Cascade Server 🗈 Blue Jeans 📲 NOBTS - KDMin 🗋 Self-Service - Home 🔤 네이버 사전 (NAVER 🛛 🚥 Blackboard Learn 🚺                                                                                                    | Blackboard | G google |
|-------------|----------------------------------------------------------------------------------------------------|------------|----------|
|             | Country                                                                                                    |            |          |
|             | Enrollment Information                                                                                                    |            |          |
|             | Entry Term * Field required.<br>지원하시는 프로그램을<br>선택하세요.<br>예) 학부: BacMin                                                                                                    |            |          |
| (           | Academic Program.<br>Christian Min/LC Bst &<br>ChuMin Minors<br>대학원: MDIV Master<br>of Divin/MDIV Standard                                                                                                    |            |          |
|             | Account Information                                                                                                    |            |          |
|             | Password * 본인이 기억하기 쉬운 Comfirm Password * 입력한 패스워드를 다<br>패스워드를 입력하세요 입력하세요                                                                                                    | 시          |          |
|             | Password Question *<br>If you forget your password, we With as Ryout 를 잊어버렸을때, Password Answer *<br>guestion in order to reset it.         If you forget your password, you must provide this.         guestion in order to reset it.         의 고에서 다시 설정하기 위해, ref in order to reset it.         질문하기 원하는 문제를 입력하세요 | 내한         |          |
| $\langle$   | Create Account 위의 입력을 다 하시고, Create account 를 Click 하세요                                                                                                    |            |          |
|             |                                                                                                    |            |          |

🌾 🗛 漢 🜠 😨 🛱 < 🧕 🍏 🗔 🕪 11:16 AM

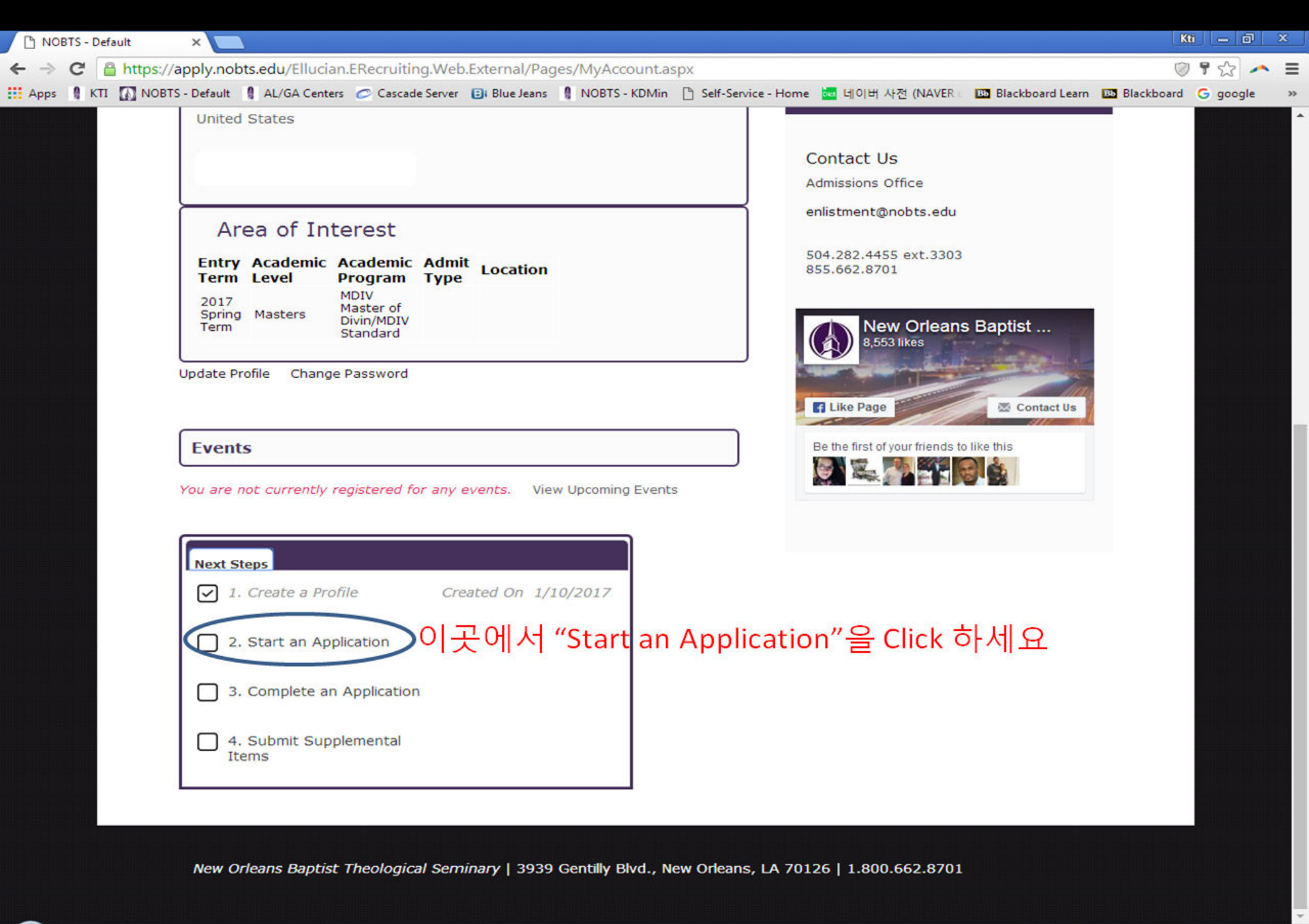

👩 NOBTS - Default - G... 🛛 🧑 Microsoft PowerPoi...

💷 🖾 💿

- 🧼 A 漢 🗹 📀 🗳 < 💁 📢 🕀 11:53 AM

| NOBTS - Default                                                                                                    |            | 25 |
|----------------------------------------------------------------------------------------------------|------------|----|
| ← → C 🔒 https://apply.nobts.edu/Ellucian.ERecruiting.Web.External/Pages/applicationlist.aspx                                                                        | ◎☆ ^       | =  |
| 👖 Apps 🚦 KTI 🚺 NOBTS - Default 🚦 AL/GA Centers 🥏 Cascade Server 🗈 Blue Jeans 📲 NOBTS - KDMin 🗋 Self-Service - Home 🔤 네이버 사전 (NAVER 🛛 🚥 Blackboard Learn 🚥 Blackboar | d Ġ google | >> |
| NEW ORLEANS<br>BAPTIST THEOLOGICAL SEMINARY                                                                                                    |            |    |
| Back to nobts.edu                                                                                                    |            |    |
| Log Out My Account Apply Online Events                                                                                                    |            |    |
| Application Listing                                                                                                    |            |    |
| Start a New Application "Start a New Application"을 Click 하세요                                                                                                    |            |    |
|                                                                                                    |            |    |

New Orleans Baptist Theological Seminary | 3939 Gentilly Blvd., New Orleans, LA 70126 | 1.800.662.8701

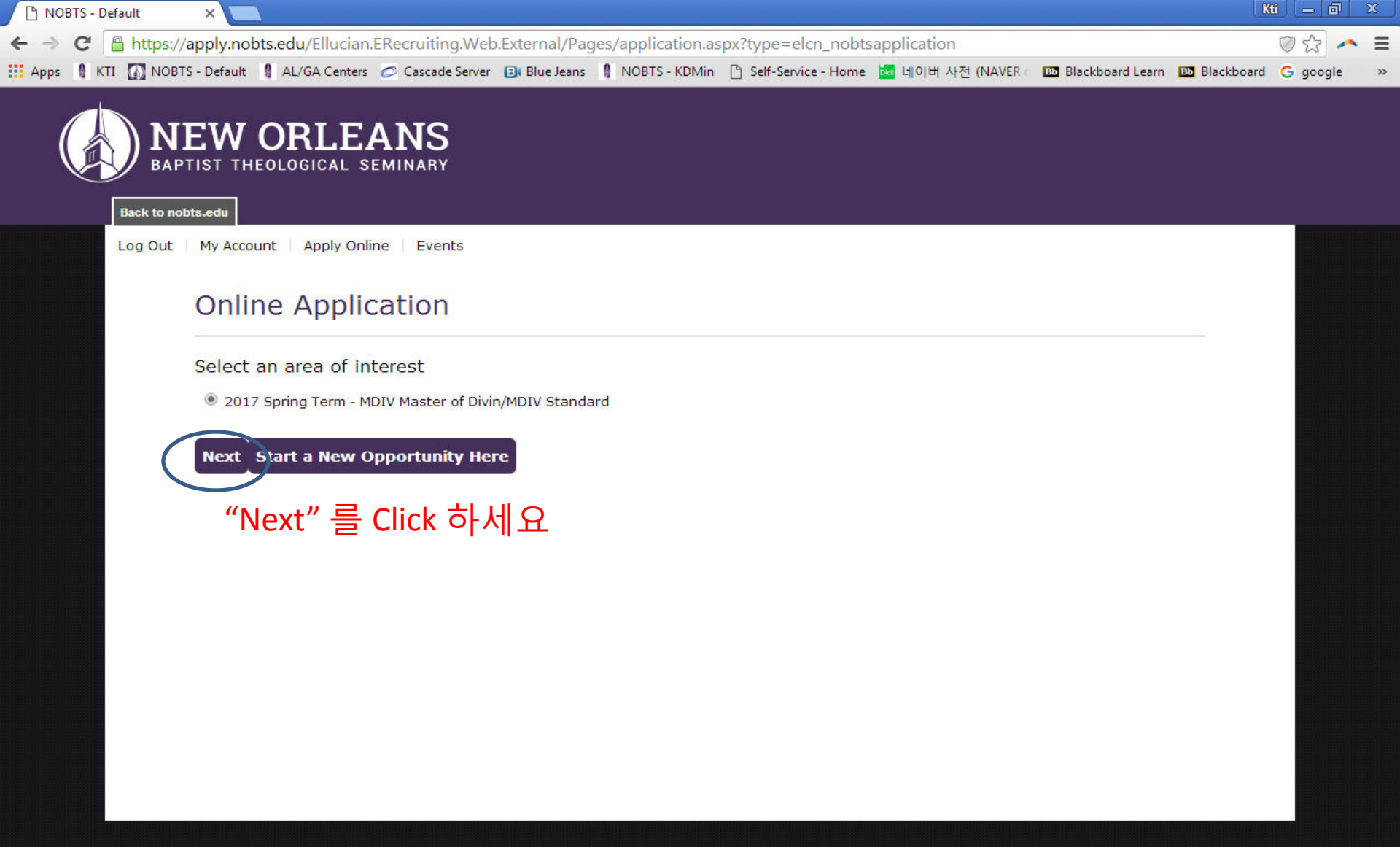

New Orleans Baptist Theological Seminary | 3939 Gentilly Blvd., New Orleans, LA 70126 | 1.800.662.8701

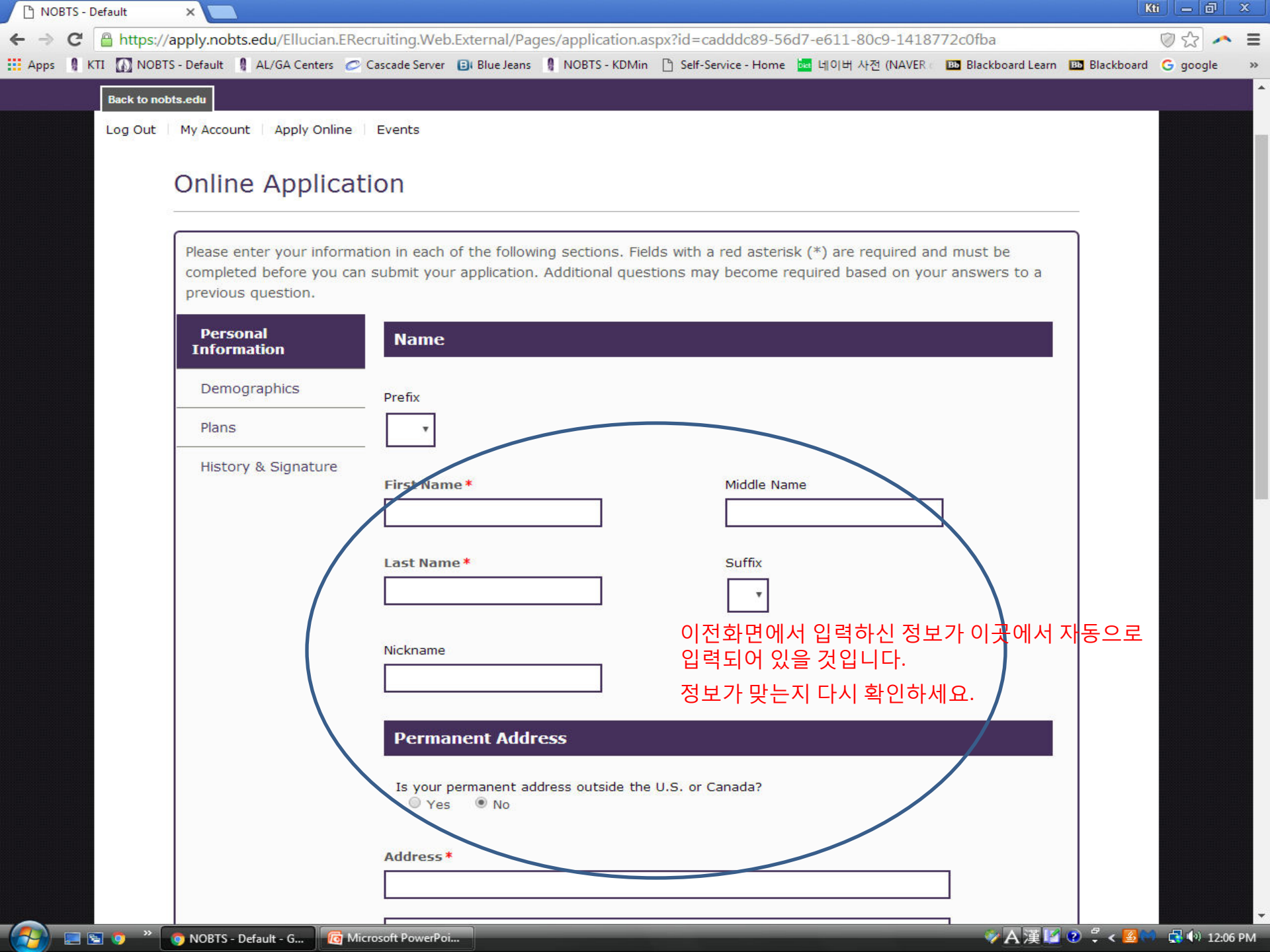

| NOBTS - D | efault     | ×        |                 |                |                           |                                    |                       |                                  |                               |            | (i) ( (d) |
|-----------|------------|----------|-----------------|----------------|---------------------------|------------------------------------|-----------------------|----------------------------------|-------------------------------|------------|-----------|
| ⇒ C       | Attps://ap | ply.nobt | ts.edu/Ellucian | .ERecruiting.W | eb.External/Pa            | ges/application.a                  | spx?id=cadddc89-56    | d7-e611-80c9-1418                | 772c0fba                      |            | 02        |
| ps KI     |            | Default  | AL/GA Centers   | Cascade Sen    | er Bi Blue Jeans<br>ame * | NOBIS - KDMin                      | Suffix                | 🚾 네이버 사선 (NAVER                  | Blackboard Learn              | Blackboard | G google  |
|           |            |          |                 | Perr           | nanent Add                | r <b>ess</b><br>ddress outside the | U.S. or Canada?       |                                  |                               |            |           |
|           |            |          |                 | Addres         | es • No                   |                                    |                       |                                  | $\overline{\langle}$          |            |           |
|           |            |          |                 | City*          | Drovince *                |                                    | 이전화면<br>자동으로<br>정보가 맞 | 에서 입력하신 7<br>입력되어 있을<br>는지 다시 확인 | 니<br>정보가 이곳에<br>것입니다.<br>하세요. | Ч          |           |
|           |            |          |                 |                | Province *                | •                                  | County                | al coue *                        |                               |            |           |
|           |            |          |                 | Pers           | on Phone *                | de the United States               | Cell Phone            | a<br>numbers outside the Uni     | ted States                    |            |           |
|           |            |          |                 | please ir      | clude country coo         | le.                                | please inclu          | ide country code.                |                               |            |           |

| G      | Attps://a  | pply.nobt | s.edu/Ellucia | an.ERecr | uiting.Web                                     | .External/Pa                              | ges/applica                           | ation.as               | px?id=cado                          | ddc89-560                                  | 17-e611-80c9-141                         | 18772c0fba             |                | 02      |
|--------|------------|-----------|---------------|----------|------------------------------------------------|-------------------------------------------|---------------------------------------|------------------------|-------------------------------------|--------------------------------------------|------------------------------------------|------------------------|----------------|---------|
| s 🛿 KT | II 🚺 NOBTS | - Default | AL/GA Cente   | ers 🥏 Ca | ascade Server                                  | Blue Jeans                                | NOBTS -                               | KDMin                  | 🗋 Self-Servi                        | ce - Home                                  | 🚾 네이버 사전 (NAVE                           | R 🗧 🤒 Blackboard Learn | 1 🖽 Blackboard | G googl |
|        |            |           |               |          | State/Pro                                      | ovince*                                   | •                                     |                        | 2<br>[                              | Zip/Posta                                  | l Code *                                 |                        |                |         |
|        |            |           |               |          |                                                |                                           |                                       |                        | [                                   | County                                     |                                          |                        |                |         |
|        |            |           |               |          | Person<br>Home Ph<br>For phone<br>please inclu | one *<br>numbers outsi<br>ide country cor | de the United                         | States,                | (<br>;                              | Cell Phone<br>For phone r<br>please includ | umbers outside the U<br>le country code. | nited States,          |                |         |
|        |            |           |               |          | Email Add                                      | dress*                                    |                                       |                        | <br>이전화면<br>입력되어<br>정보가 및<br>있으면, ( | 에서 입<br>있을 것<br>같는지 디<br>입력하서              | 력하신 정보기<br>한입니다.<br>바시 확인하세<br>  요.      | 가 이곳에서 자동<br>요. 만일 누락된 | 동으로<br>정보가     |         |
|        |            |           |               |          | Curren                                         | t Address                                 | s<br>ess different<br>ect Yes and fil | t than p<br>Il out you | ermanent a<br>r address; o          | address? If<br>therwise, sk                | your current address<br>ip this section. | is different than your |                |         |
|        |            |           |               |          |                                                | "Salva                                    | & Contin                              | e″ ≡                   | -<br>Click a                        |                                            |                                          |                        |                |         |

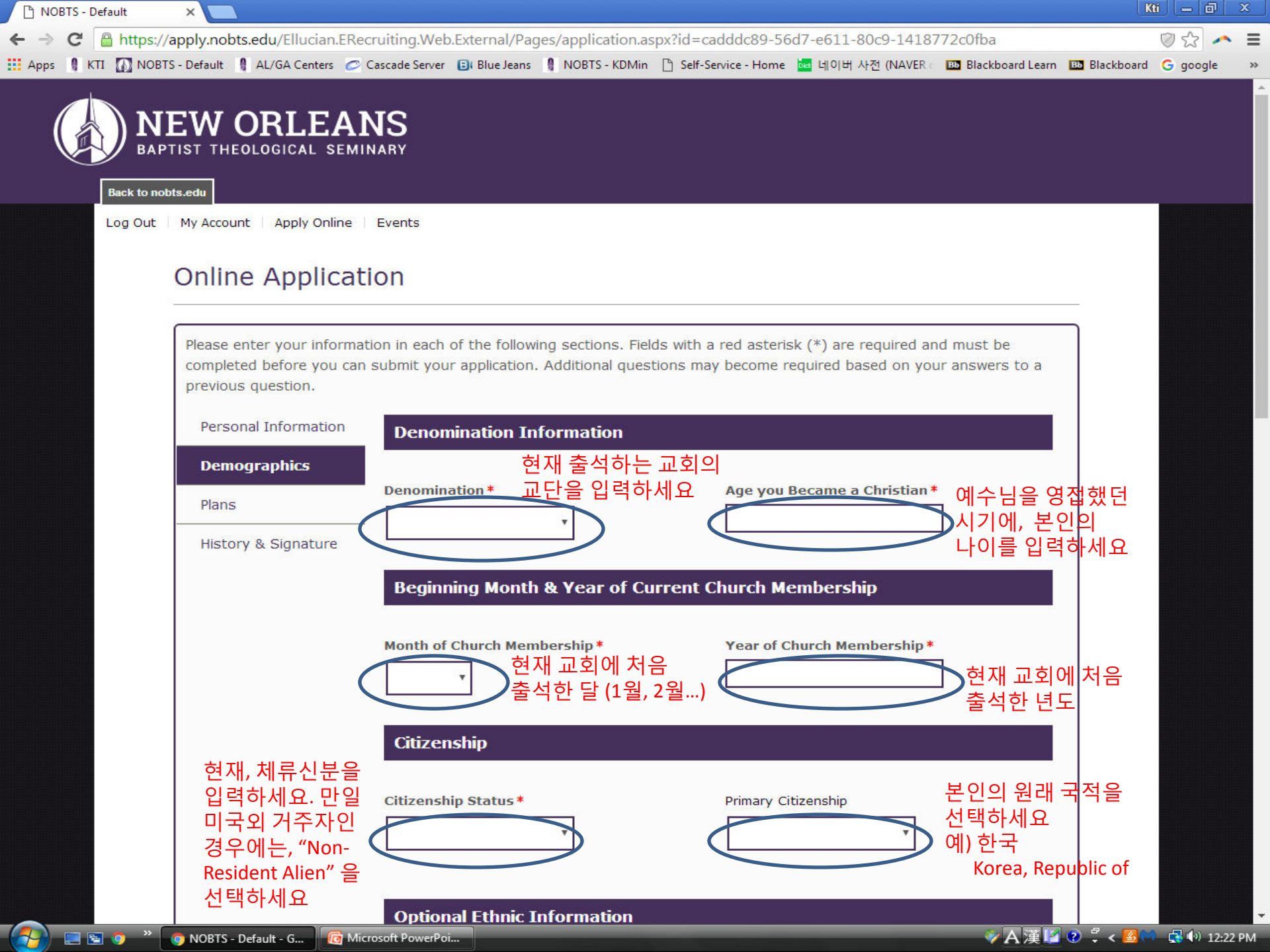

|        | BTS - Default 🛛 🗙 🚺   |                   |                                     |                                                     |                                             |                                                    |                                                   |                                      |            |          | x  |
|--------|-----------------------|-------------------|-------------------------------------|-----------------------------------------------------|---------------------------------------------|----------------------------------------------------|---------------------------------------------------|--------------------------------------|------------|----------|----|
| ← →    | C https://apply.nol   | bts.edu/Ellucian  | ERecruiting.Web                     | .External/Pag                                       | ges/application.a                           | spx?id=cadddc89-56                                 | 5d7-e611-80c9-1418                                | 772c0fba                             |            | 0 th 🖍   | =  |
| 🚺 Apps | KTI 🚺 NOBTS - Default | AL/GA Centers     | Cascade Server                      | Blue Jeans                                          | NOBTS - KDMin                               | Self-Service - Home                                | 🔤 네이버 사전 (NAVER<br>▼                              | Bb Blackboard Learn                  | Blackboard | G google | >> |
|        |                       |                   | Option                              | al Ethnic I                                         | information                                 |                                                    |                                                   |                                      |            |          |    |
|        |                       |                   | The info                            | ormation you p                                      | rovide in this sectio                       | on will not be used in a d                         | discriminatory manner.                            |                                      |            |          |    |
|        |                       |                   | Ethnicity                           | Y                                                   | "Non-Hispa<br>선택하세요                         | inic/Latino"를<br>2                                 |                                                   |                                      |            |          |    |
|        |                       |                   | Regardl<br>groups                   | ess of your ans<br>in which you o<br>rican Indian o | swer to the prior qu<br>onsider yourself to | estion, please check on<br>be a member:            | e or more of the followir                         | g                                    |            |          |    |
|        |                       |                   | Anie Asia                           | m "As                                               | sian"을 선택히                                  | 하세요                                                |                                                   |                                      |            |          |    |
|        |                       |                   | <ul><li>Blac</li><li>Nati</li></ul> | k or African A<br>ve Hawaiian d                     | merican<br>or Other Pacific Is              | lander                                             |                                                   |                                      |            |          |    |
|        |                       |                   | 🔲 Whit                              | e                                                   |                                             |                                                    |                                                   |                                      |            |          |    |
|        |                       |                   | Backg                               | round Info                                          | ormation                                    |                                                    |                                                   |                                      |            |          |    |
|        |                       |                   | Have you counselo                   | r?* 정신:<br>정신:<br>정신:                               | under the care o<br>과 치료를 받<br>과 치료 받은      | f a psychiatrist or a<br>은적이 있는지이<br>경험이 없으시!      | ny type of psychoth<br>게 대한 질문 입니<br>면 "No" 를 선택? | erapist or<br> 다.<br>하세요             |            |          |    |
|        |                       |                   | Have you                            | i been involv                                       | ved in heterosex<br>성애자나 동성<br>선경험이 없으      | tual misconduct or l<br>I애자 경험이 있<br>2시면, "No" 를 ⁄ | omosexual behavio<br>는지에 대한 질¦<br>선택하세요.          | r?*<br>문입니다.                         |            |          |    |
|        |                       |                   | Do you                              | No No                                               | cap, chronic serio<br>장애가 있거<br>그런 경험이      | us illness or disability<br>나, 만성질환이<br>없으시면, "No  | ,<br>있는지에 대한<br>" 를 선택하세요                         | 질문입니다.<br>                           |            |          |    |
|        |                       |                   | Additio                             | onal Inform                                         | nation                                      |                                                    |                                                   |                                      |            |          |    |
|        | 📰 🔄 🍼 👘 Nobts         | - Default - G 🛛 🛛 | Microsoft PowerPo                   |                                                     |                                             |                                                    |                                                   | ──────────────────────────────────── | 😢 🗧 < 🛃 🥅  | 3:09     | PM |

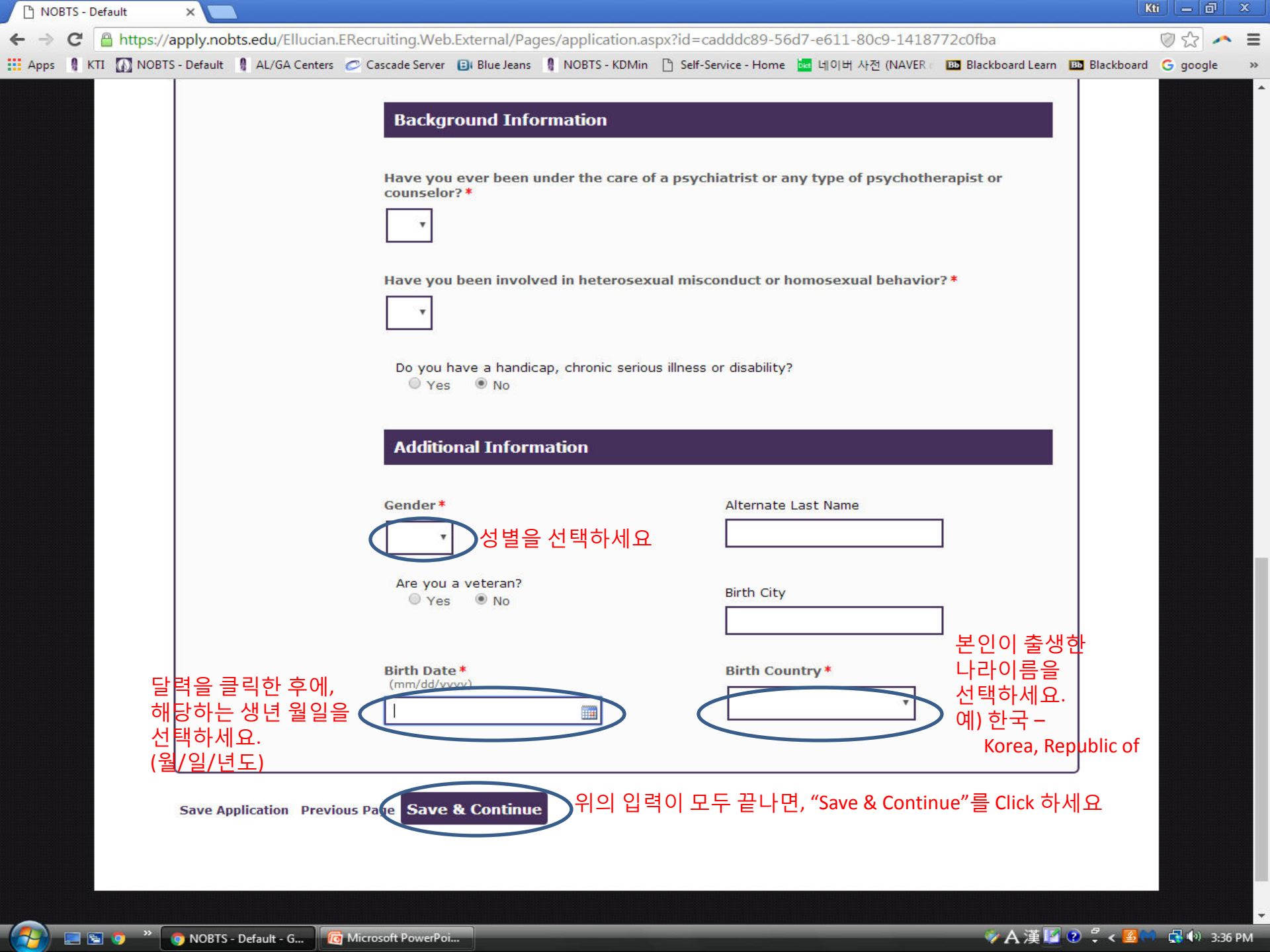

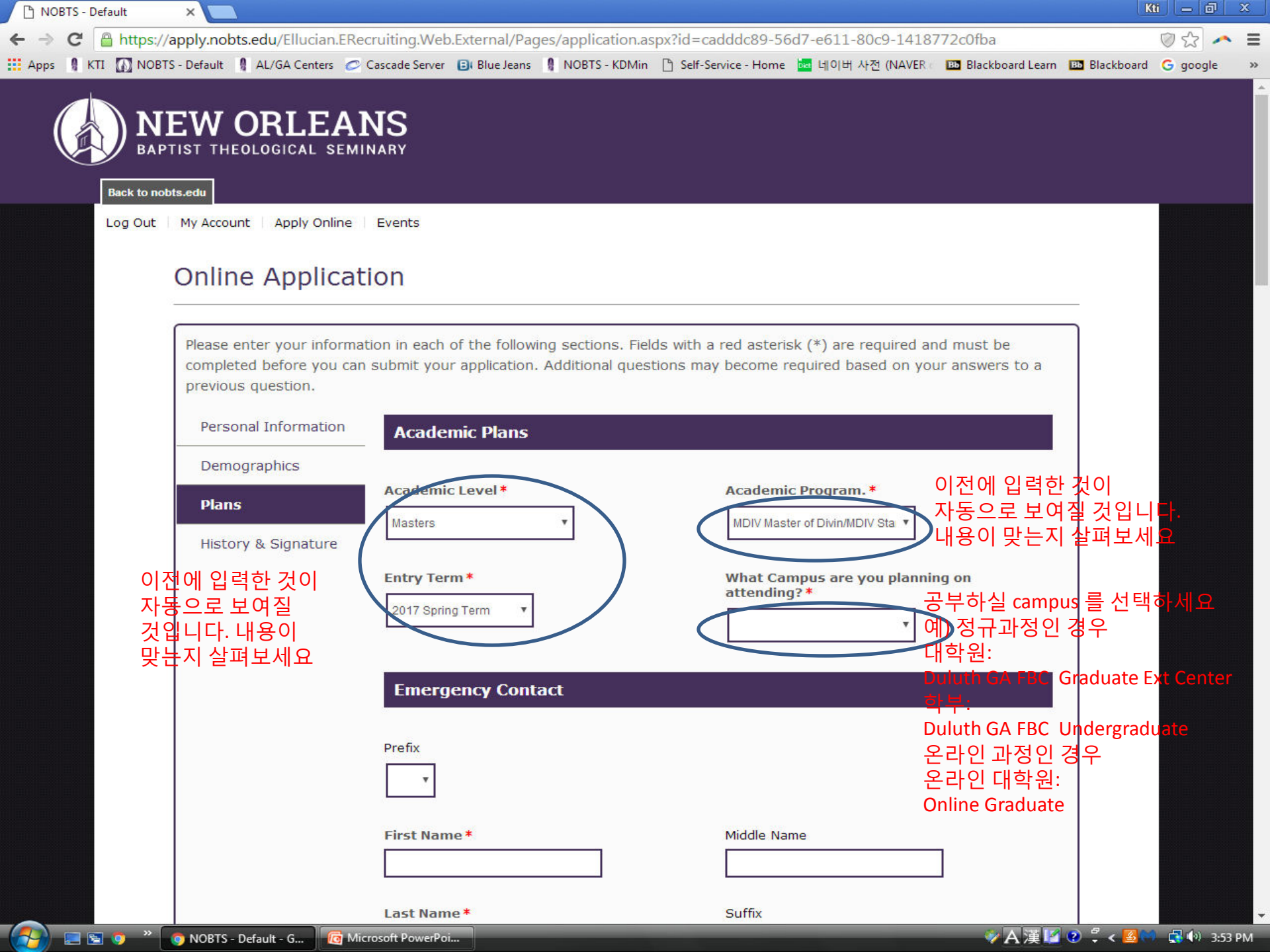

| 🕒 NOBTS - Defau | ılt ×             |                                 |                                    |                                             |                              |                            |                                               |                     | K           | ti   [ —   @          |
|-----------------|-------------------|---------------------------------|------------------------------------|---------------------------------------------|------------------------------|----------------------------|-----------------------------------------------|---------------------|-------------|-----------------------|
| ← → C 🔒         | https://apply.nol | bts.edu/Ellucian.               | ERecruiting.Web                    | .External/Pag                               | ges/application.a            | spx?id=cadddc89            | -56d7-e611-80c9-1418                          | 3772c0fba           |             | ⊘☆ ~                  |
| 🗄 Apps 📲 KTI    | NOBTS - Default   | AL/GA Centers                   | Cascade Server                     | Blue Jeans                                  | NOBTS - KDMin                | 🖺 Self-Service - Ho        | me 🚾 네이버 사전 (NAVER                            | Bb Blackboard Learn | Blackboard  | G google              |
| Apps KII        |                   | 그분의 이<br>입력하세의<br>그분의 성<br>입력하세 | Prefix<br>First Nan                | ency Cont                                   | act<br>비상시에<br>다른 분의<br>입력하세 | 연락가능<br>정보를<br>요<br>Suffix | ne · · · · · · · · · · · · · · · · · · ·      |                     | Blackboard  | G google              |
|                 |                   | 그분의<br>전화번호<br>입력하세             | Address                            | Imber*                                      |                              | Is th<br>Cana              | is emergency contact ou<br>da?<br>Yes 		 • No | utside of U.S. or   |             |                       |
|                 |                   |                                 | State/Pro Previo Have you Leavell? | vince<br><b>us History</b><br>previously ap | with NOBTS                   | Zip/Po<br>or Leavell Col   | stal Code                                     |                     |             |                       |
|                 |                   | - Default - G                   | Microsoft PowerPo                  |                                             |                              |                            |                                               | ※A選区                | 1 🕐 📲 🗸 國 🗠 | . <b>⊡</b> (•) 4•06 I |

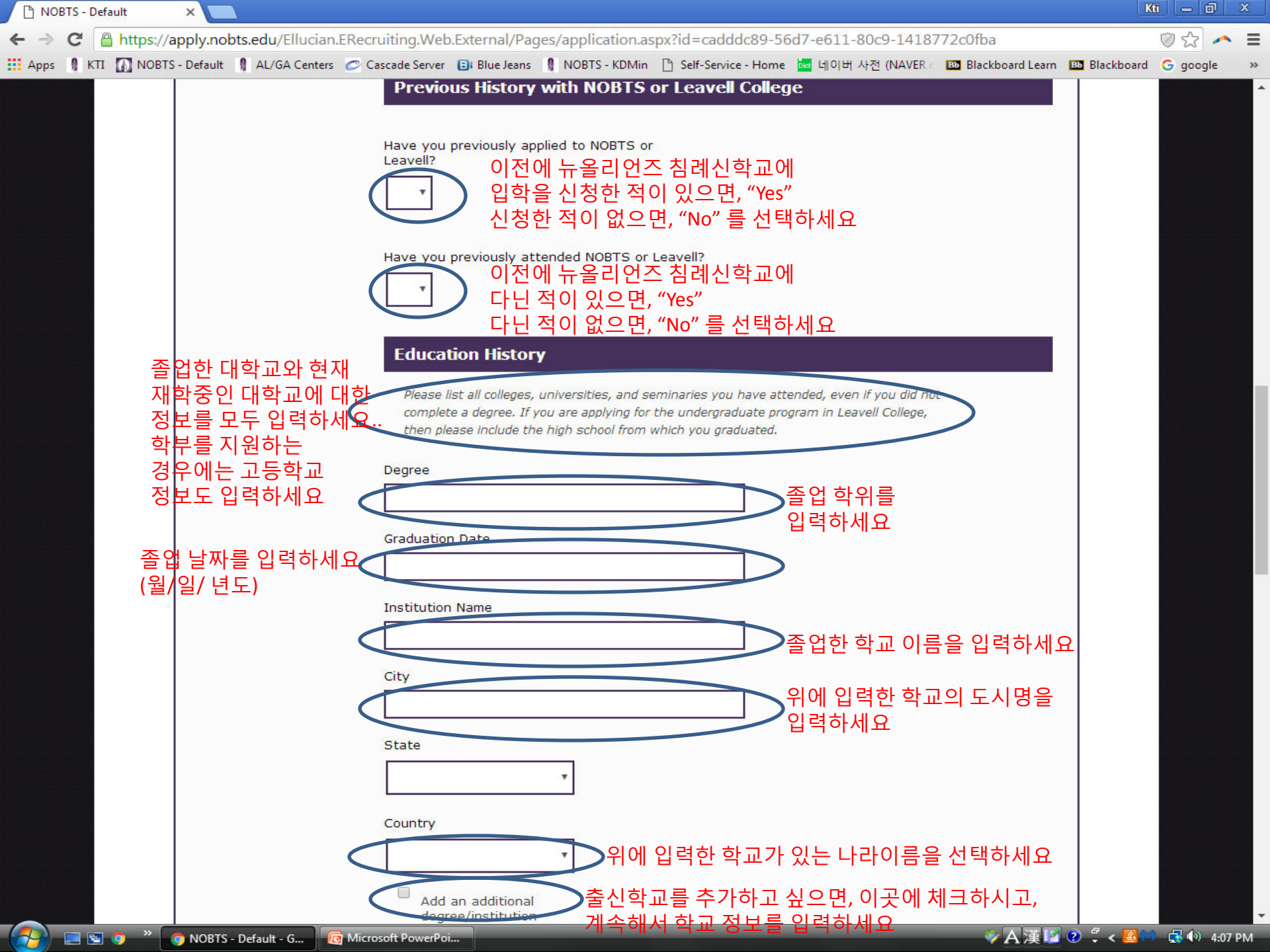

| 🖞 NOBTS - Default 🛛 🗙 💽                                             |                                                  |                                             |                       | ( K        |          |
|---------------------------------------------------------------------|--------------------------------------------------|---------------------------------------------|-----------------------|------------|----------|
| > C 🔒 https://apply.nobts.edu/Ellucian.ERecruiting.Web.Extern       | l/Pages/application.aspx?id                      | d=cadddc89-56d7-e611-80c9-1418              | 772c0fba              |            | ◎☆ ~     |
| Apps 🕴 KTI 🚺 NOBTS - Default 📲 AL/GA Centers 🥏 Cascade Server 📴 Blu | Jeans 🚦 NOBTS - KDMin 🗋 S                        | Self-Service - Home 🔤 네이버 사전 (NAVER :       | 📧 Blackboard Learn 🚺  | Blackboard | G google |
|                                                                     |                                                  |                                             |                       |            |          |
| Financial In                                                        | ormation                                         |                                             |                       |            |          |
|                                                                     |                                                  |                                             |                       |            |          |
| Briefly describe y                                                  | our plans for financing your                     |                                             |                       |            |          |
| education.                                                          |                                                  | 어 오 쉬 드 드이에 하내 바이어                          | ᄭᄳᅒᇭᇊᇂᆞ               | 게히이        |          |
|                                                                     |                                                  | 입을 아픈 동안에 약생폰인<br>략하게 영어로 전으세요              | 각재장에 대안 /             | 세왹글        |          |
| Whet Errorial al                                                    |                                                  | ㅋ하에 상하소 ㅋㅡ~에쇼                               |                       |            |          |
| than current livin                                                  | expenses?                                        |                                             |                       |            |          |
|                                                                     | 생                                                | 활비외에 채무가 있는지 영 <sup>(</sup>                 | 어로 적으세요               |            |          |
|                                                                     | ·····································            | 으면, "None" 이라고 입력하                          | 세요                    |            |          |
| Financial Litigat<br>Please indicate wh                             | on *<br>ther or not you are currently            |                                             |                       |            |          |
| under financial litiga                                              | 전적 소송이 있는지                                       | 질문하는 것입니다                                   |                       |            |          |
|                                                                     | 으면, "No" 를 선택히                                   | 년년 - 년 <u>२</u> 년                           |                       |            |          |
|                                                                     |                                                  |                                             |                       |            |          |
| Family Info                                                         | nation                                           |                                             |                       |            |          |
|                                                                     |                                                  |                                             |                       |            |          |
|                                                                     | ፤ 여부를                                            |                                             | nnullea?<br>  권이 이스니까 |            |          |
|                                                                     |                                                  | 온인 무요가 폰<br>언으며 "No" =                      | 인적이 있습니까<br>르 서태하세요   | n.         |          |
| (Ye<br>Number of Deper                                              | <mark>/ No)</mark><br>Jant Children in Household | Have You Ever Been Separated?               |                       |            |          |
|                                                                     |                                                  | 별거한 적이 ?                                    | !습니까?                 |            |          |
|                                                                     |                                                  | 없으면, "No" 불                                 | 를 선택하세요               |            |          |
|                                                                     |                                                  | Have You Ever Been Divorced?                |                       |            |          |
|                                                                     |                                                  | 이혼한 적이 있                                    |                       |            |          |
|                                                                     |                                                  | ····································        | 를선택하세요                |            |          |
| Ethical Stan                                                        | lards                                            |                                             |                       |            |          |
| These standard                                                      | are enforced at New Orleans                      | Pantiet Theological Seminary New Orleans    |                       |            |          |
| Baptist Theolog                                                     | al Seminary, through its admi                    | inistrative committees, may take disciplina | v                     |            |          |

| <ul> <li>C ● Https://pptymbts.edu/EllucianERecruiting.Web_External/Pages/applicationaspx?d=caddcds9 Self-e611-80c9-148772c0tha</li> <li>C ● C ● Https://pptymbts.edu/EllucianERecruiting.Web_External/Pages/applicationaspx?d=caddcds9 Self-e611-80c9-148772c0tha</li> <li>W O E T &gt; Monitor O Dependant.Children in Household</li> <li>Number of Dependant.Children in Household</li> <li>Have You Ever Been Separated?*</li> <li>Have You Ever Been Divorced?*</li> <li>Have You Ever Been Divorced?*</li> <li>Have You D</li></ul>                                                                            | OBTS - Default ×                                                                                                    | - 0 ×    |
|----------------------------------------------------------------------------------------------------|----------------------------------------------------------------------------------------------------|----------|
| # APP: 한 지지 @ NOB15-Defuel 한 AUGA Center ⓒ Casade Sever @ Bellack and 한 PODETS-FUNAM 한 SetSevec. And Sever @ Bellack and 한 PODETS-FUNAM 한 SetSevec. And Sever @ Bellack and ` Dependant Children in HouseHold In the You Ever Been Separated? * [10] *           Number of Dependant Children in HouseHold         Have You Ever Been Divorced? * [10] *         Have You Ever Been Divorced? * [10] *           Number of Dependant Children in HouseHold         Spouse Last Name*         UP OF Void Part (1)         UP OF Void Part (1)           Spouse First Name*         Spouse First Name*         Spouse Last Name*         UP OF Void Part (1)         UP OF Void Part (1)           UP OF Void Part (1)         Date of Marriage         Date of Marriage         UP OF Void Part (1)         UP OF Void Part (1)         UP OF Void Part (1)           Take of Marriage         Date of Marriage         UP OF Void Part (1)         UP OF Void Part (1)         U                                                                                                    | C 🔒 https://apply.nobts.edu/Ellucian.ERecruiting.Web.External/Pages/application.aspx?id=cadddc89-56d7-e611-80c9-1418772c0fba                                                                                                    | ☆ × I    |
| Number of Dependant Children in Household<br>Number of Dependant Children in Household<br>내 고 ·<br>Have You Ever Been Divorced?*<br>·<br>·<br>·<br>·<br>·<br>·<br>·<br>·<br>·<br>·<br>·<br>·<br>·                                                                                                    | s 🔋 KTI 🚺 NOBTS - Default 📲 AL/GA Centers 🥏 Cascade Server 🔒 Blue Jeans 🔋 NOBTS - KDMin 🗋 Self-Service - Home 🚾 네이버 사전 (NAVER 🗆 📴 Blackboard Learn 💷 Blackboard 🥝                                                                                                    | google 🤉 |
| 이학신청자의<br>방우자의이름을<br>일려하세요       Spuse First Name*<br>Date of Marriage       Spuse Last Name*<br>Date of Marriage       방 Construction         Training to move to enroll at the New<br>With you?       Training to move to enroll at the New<br>With you?       To purphysical action of the standard of person of the standard of person of the standard of person of the standard standard of the standard standard of the standard standard standar | Number of Dependant Children in Household Have You Ever Been Separated?*   No *   Have You Ever Been Divorced?*                                                                                                    |          |
| Spuise First Name*       나다 이 여 आ आ आ आ आ आ आ आ आ आ आ आ आ आ आ आ आ आ                                                                                                    | Marriage Information                                                                                                    |          |
| If planning to move to enroll at the New<br>Orleans campus, will you bring your family<br>with you?                                                                                                    | Spouse First Name*<br>입학신청자의<br>배우자의 이름을<br>입력하세요 Date of Marriage Date of Marriage Date of Marriag                                                                                                    |          |
| Ethical Standards         These standards are enforced at New Orleans Baptist Theological Seminary. New Orleans Baptist Theological Seminary, through its administrative committees, may take disciplinary action, including dismissal, should the standard of personal and ethical conduct becoming to a Southern Baptist Minister be violated. Violations of this standard shall include, but are not limited to:         A. Giving false or incomplete statements to the seminary orally, or in writing including, but not limited to; one's application for admission, registration, or altering records;         B. Academic misconduct including, but not limited to, plagiarism or cheating;         C. Use or possession of beverage alcohol or illegal drugs;         D. Heterosexual misconduct or homosexual behavior:                                                                                                    | If planning to move to enroll at the New<br>Orleans campus, will you bring your family<br>with you?<br>If planning to move to enroll at the New<br>Orleans campus, will you bring your family<br>with you?<br>If planning to move to enroll at the New<br>Orleans campus, will you bring your family<br>With you?<br>If planning to move to enroll at the New<br>Orleans campus, will you bring your family<br>With you?<br>If planning to move to enroll at the New<br>Orleans campus, will you bring your family<br>With you?<br>If planning to move to enroll at the New<br>Orleans campus, will you bring your family<br>With you?<br>If planning to move to enroll at the New<br>Orleans campus, will you bring your family<br>With you?<br>If planning to move to enroll at the New<br>Orleans campus, will you bring your family<br>With you?<br>If planning to move to enroll at the New<br>Orleans campus, will you bring your family<br>With you?<br>If planning to move to enroll at the New<br>Orleans campus, will you bring your family<br>With you?<br>If planning to move to enroll at the New<br>Orleans campus, will you bring your family<br>With you?<br>If planning to move to enroll at the New<br>Orleans campus, will you bring your family<br>With you?<br>If planning to move to enroll at the New<br>No? If planning to move to enroll at the New<br>If planning to move to enroll at the New<br>If planning to move to enroll at the New<br>If planning to move to enroll at the New<br>If planning to move to enroll at the New<br>If planning to move to enroll at the New<br>If planning to move to enroll at the New<br>If planning to move to enroll at the New<br>If planning to move to enroll at the New<br>If planning to move to enroll at the New<br>If planning to enroll at the New<br>If planning to enroll at the New<br>If planning to enroll at the New<br>If planning to enroll at the New<br>If planning to enroll at the New<br>If planning to enroll at the New<br>If planning to enroll at the New<br>If planning to enroll at the New<br>If planning to enroll at the New<br>If planning to enroll at the New<br>If planning to enroll at the New<br>If planning to enroll at the New<br>If planning to enroll at the N |          |
| These standards are enforced at New Orleans Baptist Theological Seminary. New Orleans<br>Baptist Theological Seminary, through its administrative committees, may take disciplinary<br>action, including dismissal, should the standard of personal and ethical conduct becoming<br>to a Southern Baptist Minister be violated. Violations of this standard shall include, but are<br>not limited to:<br>A. Giving false or incomplete statements to the seminary orally, or in writing including,<br>but not limited to, one's application for admission, registration, or altering records;<br>B. Academic misconduct including, but not limited to, plagiarism or cheating;<br>C. Use or possession of beverage alcohol or illegal drugs;<br>D. Heterosexual misconduct or homosexual behavior;                                                                                                    | Ethical Standards                                                                                                    |          |
| <ul> <li>A. Giving false or incomplete statements to the seminary orally, or in writing including,<br/>but not limited to, one's application for admission, registration, or altering records;</li> <li>B. Academic misconduct including, but not limited to, plagiarism or cheating;</li> <li>C. Use or possession of beverage alcohol or illegal drugs;</li> <li>D. Heterosexual misconduct or homosexual behavior;</li> </ul>                                                                                                    | These standards are enforced at New Orleans Baptist Theological Seminary. New Orleans<br>Baptist Theological Seminary, through its administrative committees, may take disciplinary<br>action, including dismissal, should the standard of personal and ethical conduct becoming<br>to a Southern Baptist Minister be violated. Violations of this standard shall include, but are<br>not limited to:                                                                                                    |          |
| E. Financial irresponsibility;<br>F. Fighting, abusive or vulgar language;                                                                                                    | <ul> <li>A. Giving false or incomplete statements to the seminary orally, or in writing including,<br/>but not limited to, one's application for admission, registration, or altering records;</li> <li>B. Academic misconduct including, but not limited to, plagiarism or cheating;</li> <li>C. Use or possession of beverage alcohol or illegal drugs;</li> <li>D. Heterosexual misconduct or homosexual behavior;</li> <li>E. Financial irresponsibility;</li> <li>F. Fighting, abusive or vulgar language;</li> <li>C. Thefe sevendalizer.</li> </ul>                                                                                                    |          |
| H. Violation of college/seminary academic regulations and policies:                                                                                                    | H. Violation of college/seminary academic regulations and policies:                                                                                                    | 40       |

| KTI 🚺 NOBTS -                 | Default 📲 AL/GA Centers 🥟 Cascad                                        | e Server 🗊 Blue Jeans 🥊 NOBTS - KDMin 🗋 Self-Service - Home 🔤 네이버 사전 (NAVER 💷 Blackboard Learn 💷 Black<br>Have You Ever Been Divorced?                                                                                                    | board G google |
|-------------------------------|-------------------------------------------------------------------------|----------------------------------------------------------------------------------------------------|----------------|
| 아래이<br>윤리적<br>학교이<br>퇴학<br>동의 | ┃ 열거된<br>╡기준에 어긋날 경우에,<br>┃서 제재를 가하거나,<br>≤치할 수 있음에<br>┠면, "Yes"를 선택하세요 | <ul> <li>thical Standards</li> <li>These standards are enforced at New Orleans Baptist Theological Seminary. New Orleans</li> <li>Baptist Theological Seminary, through its administrative committees, may take disciplinary</li> <li>action, including dismissal, should the standard of personal and ethical conduct becoming</li> <li>to a Southern Baptist Minister be violated. Violations of this standard shall include, but are</li> <li>not limited to:</li> <li>A. Giving false or incomplete statements to the seminary orally, or in writing including,</li> <li>but not limited to, one's application for admission, registration, or altering records;</li> <li>B. Academic misconduct including, but not limited to, plagiarism or cheating;</li> <li>C. Use or possession of beverage alcohol or illegal drugs;</li> <li>D. Heterosexual misconduct or homosexual behavior;</li> <li>Financial irresponsibility;</li> <li>Fighting, abusive or vulgar language;</li> <li>G. Theft or vandalism;</li> <li>H. Violation of college/seminary academic regulations and policies;</li> <li>I. Misuse of computing resources including, but not limited to, the internet.</li> </ul> Infinite that I have read, understand, and will be in compliance with these standards as slong as I am a currently enrolled student at New Orleans Baptist Theological Seminary. I |                |
|                               | Do<br>Ye<br>Save Application Previous Page                              | you agree to the ethical standards listed above?*<br>s<br>Save & Continue<br>"Save & Continue" 를 Click 하세요                                                                                                    |                |

| B B     | APTIST THEOLOGICAL SEMI                                                     | NARY                                          |                                                  |                                            |                                                |                               |        |  |
|---------|-----------------------------------------------------------------------------|-----------------------------------------------|--------------------------------------------------|--------------------------------------------|------------------------------------------------|-------------------------------|--------|--|
| Back to | o nobts.edu<br>ut My Account Apply Online                                   | Events                                        |                                                  |                                            |                                                |                               |        |  |
|         | Online Applicat                                                             | ion                                           |                                                  |                                            |                                                |                               |        |  |
|         | Please enter your informa<br>completed before you can<br>previous question. | tion in each of the fo<br>submit your applica | ollowing sections. Fiel<br>tion. Additional ques | ds with a red asteri<br>tions may become r | sk (*) are required ar<br>required based on yo | nd must be<br>ur answers to a |        |  |
|         | Personal Information                                                        | Disciplinary H                                | istory                                           |                                            |                                                |                               |        |  |
|         | Demographics                                                                | Have you ever                                 | been arrested or                                 | 그소리고                                       | 니 [ 버지해이르                                      | 하지이 이스!                       | 1701-2 |  |
|         | Plans                                                                       | Convicted of a r                              | nisdemeanor or felo                              | ny?* 구속되기<br>없으면,                          | 1다, 김죄영취들<br>"No" 를 선택하서                       | 안적이 있습니<br>  요                | -1275  |  |
|         | History &<br>Signature                                                      | History of Alc                                | ohol Abuse, Pers                                 | cription Drug A                            | buse or use of Ille                            | egal Drugs                    |        |  |
|         |                                                                             | History of Alcoho                             | l or Drug Abuse *                                | 음주나 마약전<br>없으면, "No" 를                     | 과가 있습니까?<br>· 선택하세요                            |                               |        |  |
|         |                                                                             | Additional Inf                                | formation                                        |                                            |                                                |                               |        |  |
|         |                                                                             | Provide any addition                          | nal information                                  |                                            |                                                |                               |        |  |
|         |                                                                             |                                               |                                                  |                                            |                                                | -                             |        |  |

| D NOB | TS - Def | ault      | ×                     | 1               |                                                                                 |                                                                                                    | 8 8 8                                                                                           |                                                                                                    |                                                                                                    |                                                                                                    | K                       |            |
|-------|----------|-----------|-----------------------|-----------------|---------------------------------------------------------------------------------|----------------------------------------------------------------------------------------------------|-------------------------------------------------------------------------------------------------|----------------------------------------------------------------------------------------------------|----------------------------------------------------------------------------------------------------|----------------------------------------------------------------------------------------------------|-------------------------|------------|
| Apps  |          | https://a | pply.not<br>- Default | AL/GA Center    | n.ERecruiting.We                                                                | b.External/Pa                                                                                                    | ges/application.a                                                                               | aspx?id=cadddc89-!                                                                                                    | 56d7-e611-80c9-1418<br>e 🜆 네이버 사전 (NAVER                                                                                                    | Blackboard Learn                                                                                                    | Blackboard              | 이 다고 🥕     |
|       |          |           |                       |                 | Provide a                                                                       | ionar infor                                                                                                    | information                                                                                     |                                                                                                    |                                                                                                    |                                                                                                    |                         |            |
|       |          |           |                       |                 | Certif                                                                          | fication                                                                                                    | wina hefore you su                                                                              | hmit vour application                                                                                                    |                                                                                                    |                                                                                                    |                         |            |
|       |          |           |                       |                 | Do you<br>altered<br>Ve                                                         | u certify the f<br>in any way.<br>es                                                                                                   | ollowing?* I und<br>신청서 제출<br>않을 것임을                                                            | lerstand that once my a<br>툴후에는 신청서<br>달 알고있다. "Ye                                                                                                    | pplication has been submit<br>1의 내용이 변경의<br>ss"를 선택하세요                                                                                                    | ted it may NOT be<br>되지                                                                                              |                         |            |
|       |          |           |                       |                 | Certify<br>factually<br>authoriz<br>includin<br>Ye<br>Do you<br>final tra<br>Ye | y the followin<br>y true, and hones<br>the review of my a<br>g admission rev<br>as No<br>u certify the<br>as certify the<br>s No<br>of | g? * I certify that a<br>stly presented. I aut<br>application. I unders<br>가장아아아입理<br>다성하였다<br> | ll of the information sul<br>thorize all schools atten<br>stand that I may be sub<br>학원비와든 정변역<br>1 렇지 않은 경의<br>Srst를 선택하세<br>n quality to that upon w<br>여 되 수도 있을 | omitted in the application is<br>ded to release all requested<br>ject to a range of possible<br>근액까 압력한 것<br>우에는 학교로부터<br>Qumission is conditional, p<br>hich the offer was based.<br>음 악고 있다 "Yp | s my own work,<br>d records and<br>disciplinary actions,<br>으로, 정직하거<br>더 제재를 받을<br>mending receipt of<br>s''를 서택하세요 | <br>수 있다는               | 것을         |
|       |          |           |                       |                 | The el<br>signat<br>the in<br>electro                                           | ectronic signatu<br>ure is your cont<br>formation is fact<br>onic signature.                                                           | re consists simply<br>firmation that the a<br>tually true. Once yo                              | of your name, typed b<br>application you have fill<br>ou type in your name,                                                                                         | y you on your keyboard. T<br>ed out is your own work a<br>this will count as your                                                                                                    | The<br>and                                                                                                    |                         |            |
|       |          |           |                       | 본인의 이·<br>입력하세요 | Signatu<br>름을                                                                   | re*                                                                                                    |                                                                                                 | Signatu<br>1/10/20                                                                                                    | ire Date *<br>17                                                                                                    | 입력되이<br>오늘날찌<br>(월/일/년                                                                                               | 1있는 날째<br>1인지 확인<br>1도) | 사가<br>민하세요 |
|       |          |           | Save Ap               | plication Prev  | ious Page Sub                                                                   | mit Applicat                                                                                                    | ion "Subn                                                                                       | nit Application"                                                                                                    | 을 Click 하세요                                                                                                    |                                                                                                    |                         |            |
|       |          |           |                       | 1               | Th                                                                              |                                                                                                    |                                                                                                 |                                                                                                    | 126   1 200 652 875                                                                                                    |                                                                                                    |                         |            |

🌾 🗛 漢 🜠 😨 🗳 < 搔 🖤 🗔 🖤 6:09 PM

🛛 🚱 🔚 😇 🎽 🧿 NOBTS - Default - G... 🛛 🔞 Microsoft PowerPoi...

werPol...

| D NOBTS | S - Defau | ult ×             |                                                                                                    |                   |               |                       |                            |                    |                  |               |            |
|---------|-----------|-------------------|----------------------------------------------------------------------------------------------------|-------------------|---------------|-----------------------|----------------------------|--------------------|------------------|---------------|------------|
| > C     | 2 🔒       | https://apply.nob | ts.edu/Ellucian.                                                                                                | ERecruiting.Web   | .External/Pag | jes/applicationpa     | yment.aspx?id=cad          | ddc89-56d7-e611-80 | c9-1418772c0fba  |               | ◎☆ ~       |
| Apps 🐧  | ( KTI     | NOBTS - Default   | AL/GA Centers                                                                                                   | 🖉 Cascade Server  | Blue Jeans    | NOBTS - KDMin         | 🖺 Self-Service - Home      | 🚾 네이버 사전 (NAVER    | Blackboard Learn | Bb Blackboard | G google   |
|         |           | Appli             | cation P                                                                                                    | ayment            |               |                       |                            |                    |                  |               |            |
|         |           |                   | . And a state of the state of the state of the state of the state of the state of the state of the state of the |                   |               |                       |                            |                    |                  |               |            |
|         |           | Subr              | nit Pavı                                                                                                    | ment              |               |                       |                            |                    |                  |               |            |
|         |           | 5                 |                                                                                                    | 110               |               |                       |                            |                    |                  |               |            |
|         |           | Sum               | mary of Cha                                                                                                    | raes              |               |                       |                            |                    |                  | Ê             |            |
|         |           |                   |                                                                                                    |                   |               |                       |                            |                    |                  |               |            |
|         |           | Applica           | tion Fee OI t                                                                                                   | 과시처비느ㅋ            | s부이니다         | L                     |                            |                    |                  |               |            |
|         |           | \$35.00           |                                                                                                    | 히만이미군 -           | 5월 다니드        | .                     |                            |                    |                  |               |            |
|         |           | Promo (           | Code                                                                                                    |                   |               |                       |                            |                    |                  |               |            |
|         |           |                   |                                                                                                    |                   | 아이하           | 레의 Payment<br>에보이이 이르 | Information 에<br>명하나다이어 저태 | ᅱᆊᆍᇬᆯᅇ             | 려다느며             |               |            |
|         |           | -                 |                                                                                                    |                   | 940<br>       | 정신 가 만드기              | 김한 순한의 영국<br>지 화의하세요       | 티기 시중으도 님          | 릭지는데,            |               |            |
|         |           | Apply             | Code                                                                                                    |                   |               | 8-17 C                | 지 국 단 위 제 표.               |                    |                  |               |            |
|         |           |                   |                                                                                                    |                   |               |                       |                            |                    |                  |               |            |
|         |           |                   |                                                                                                    |                   |               |                       |                            |                    |                  | L L           |            |
|         |           |                   |                                                                                                    | -54<br>-          |               |                       |                            |                    |                  |               |            |
|         |           | Pa                | yment Infor                                                                                                    | mation            |               |                       |                            |                    |                  |               |            |
|         |           |                   |                                                                                                    |                   |               |                       |                            |                    |                  |               |            |
|         |           | First             | Name* Fie                                                                                                    | eld required.     |               | Last Name *           | Field required.            |                    |                  |               |            |
|         |           |                   |                                                                                                    |                   |               |                       |                            |                    |                  |               |            |
|         |           |                   |                                                                                                    |                   |               |                       |                            |                    |                  |               |            |
|         |           | Addr              | ess *                                                                                                    |                   |               |                       |                            |                    |                  |               |            |
|         |           |                   |                                                                                                    |                   |               |                       |                            |                    |                  |               |            |
|         |           | Addr              | ess (cont)                                                                                                    |                   |               |                       |                            |                    |                  |               |            |
|         |           |                   |                                                                                                    |                   |               |                       | 1                          |                    |                  |               |            |
|         |           |                   |                                                                                                    |                   |               |                       |                            |                    |                  |               |            |
|         |           | City              | * Field requ                                                                                                    | ired.             |               | State/Province        | 1                          |                    |                  |               |            |
|         |           |                   |                                                                                                    |                   |               |                       | Ŧ                          |                    |                  |               |            |
|         |           |                   |                                                                                                    |                   |               | L                     |                            |                    |                  |               |            |
|         |           | Zip/P             | ostal Code                                                                                                    |                   |               | Country               |                            |                    |                  |               |            |
| 9       | = 🖭 (     | 🔋 👋 👩 NOBTS -     | Default - G 🥫                                                                                                   | Microsoft PowerPo | i             |                       |                            |                    | ✓A漢              | 🤨 🖞 <  🕅      | 🔄 📢 6:29 F |

| ſ | Payment Info     | rmation         |       |                          |                 |                           |                       |     |  |
|---|------------------|-----------------|-------|--------------------------|-----------------|---------------------------|-----------------------|-----|--|
|   | First Name * Fi  | eld required.   |       | Last Name*               | Field required. |                           |                       |     |  |
|   | Address * Field  | required.       |       |                          |                 | Payment Inforr<br>학생본인이 입 | nation 에<br> 력한 본인의 징 | 형보가 |  |
|   | Address (cont)   |                 |       |                          |                 | 지승프도 합복<br>그 정보가 맞는       | [피근데,<br>=지 확인하세요     | 2.  |  |
|   | City* Field requ | ired.           |       | State/Province           | v               |                           |                       |     |  |
|   | Zip/Postal Code  |                 |       | Country<br>United States | ¥               |                           |                       |     |  |
|   | Email Address *  | Field required. |       | Home Phone               |                 |                           |                       |     |  |
|   | vext 위에 있        | 는 정보가 맞         | 는지 확인 | 한 후에, "Ne                | ĸt"를 Click 하세   | <u> </u>                  |                       |     |  |
|   |                  |                 |       |                          |                 |                           |                       |     |  |

🏼 🖗 🖉 🕐 🗣 < 🧕 🍽 🗔 🖤 6:32 PM

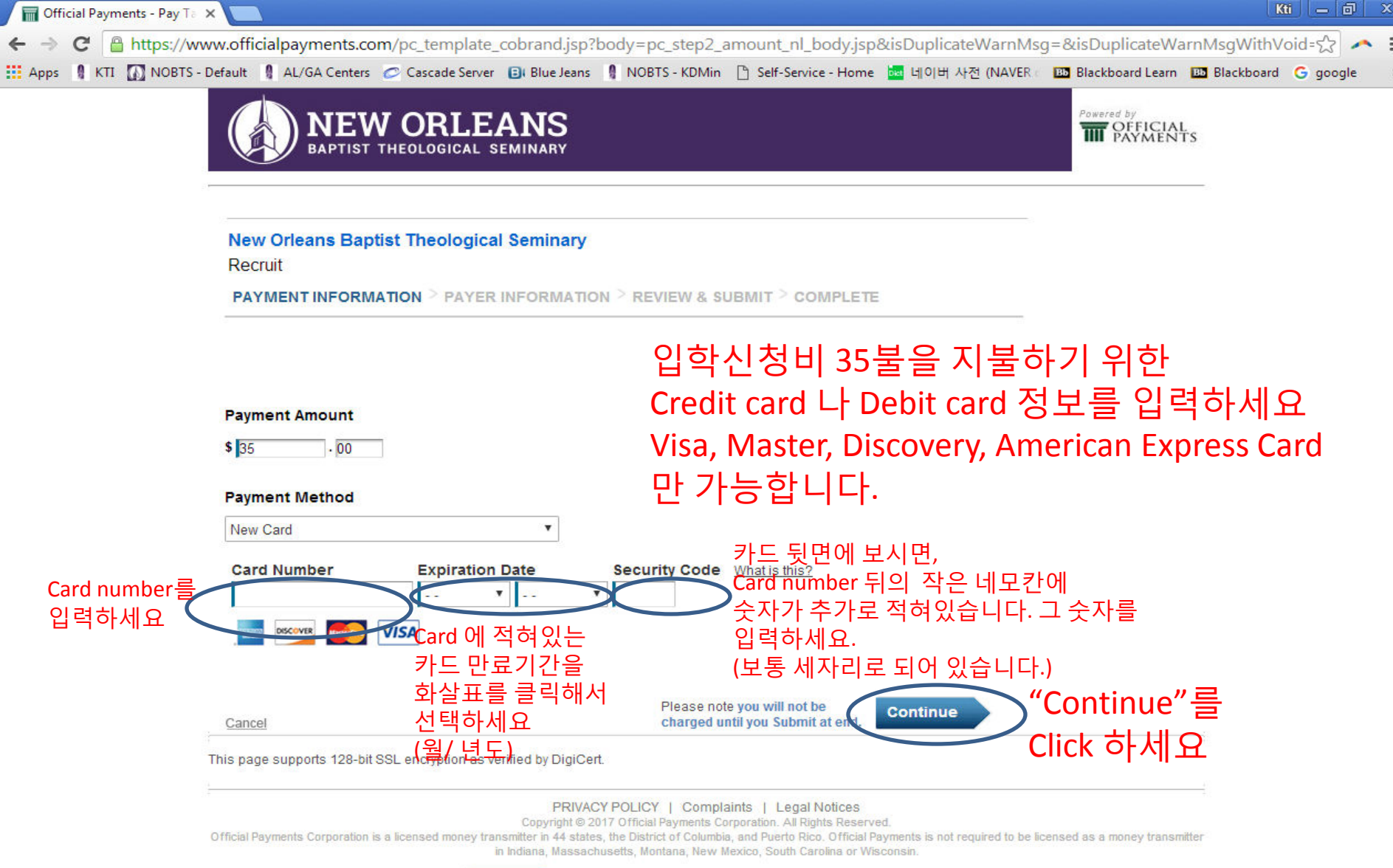

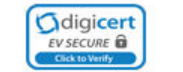

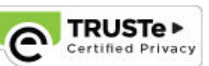

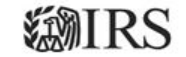

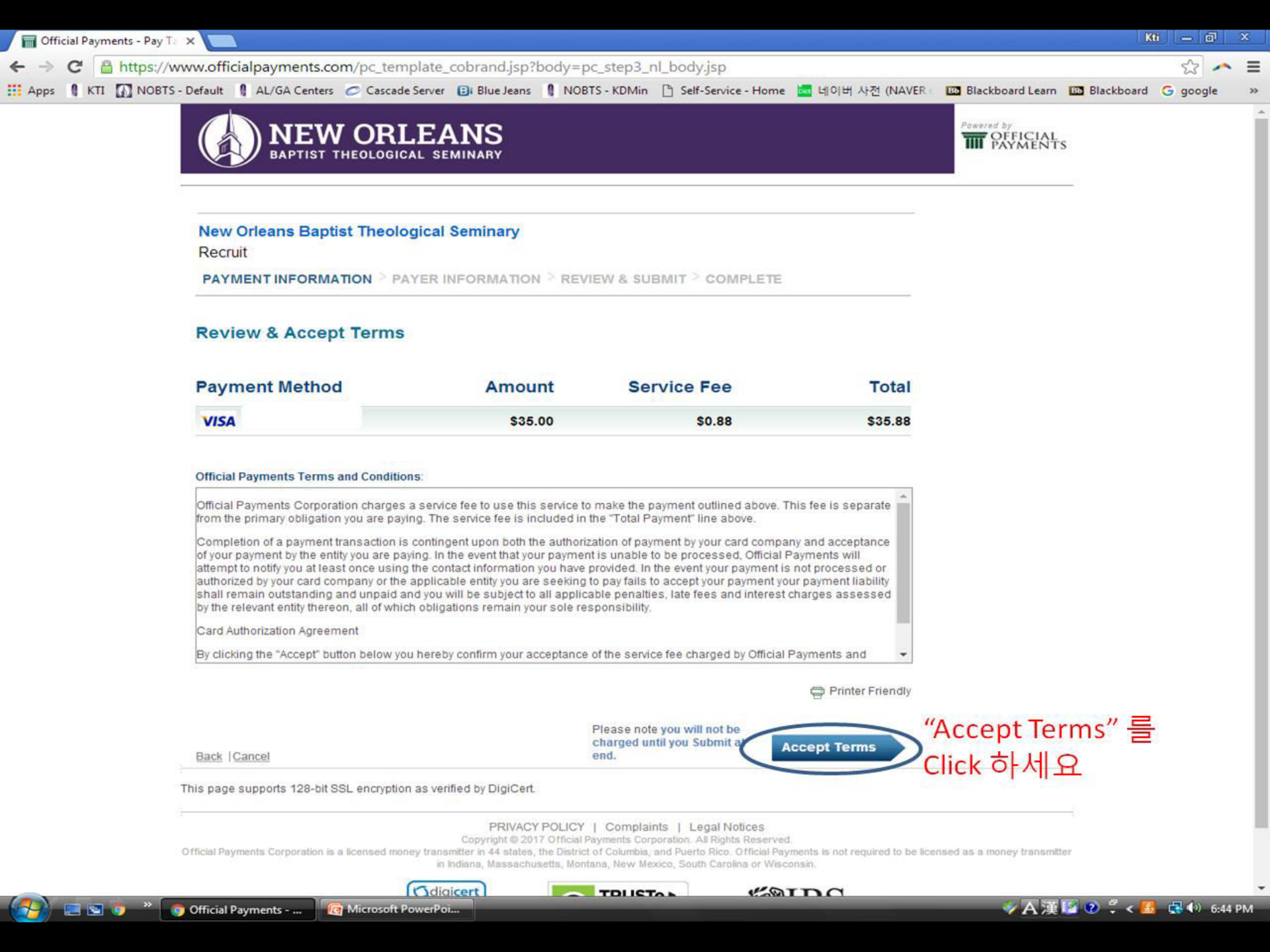

| 🔚 Official Payments - Pay Ta 🗙 🦲                                                  |                                                                                                   |
|-----------------------------------------------------------------------------------|---------------------------------------------------------------------------------------------------|
| ← → C 🔒 https://www.officialpayments.com/pc_template_cobrand.jsp?body=            | =pc_step4_nl_body.jsp&time=1484092070690 🔗 🖍 🛢                                                    |
| 🔢 Apps 🕴 KTI 🚺 NOBTS - Default 📲 AL/GA Centers 🥏 Cascade Server 🔒 Blue Jeans 📲 NC | OBTS - KDMin 🕒 Self-Service - Home 🔤 네이버 사전 (NAVER 🛛 🚥 Blackboard Learn 💷 Blackboard 🌀 google 👘 🗴 |
| BAPTIST THEOLOGICAL SEMINARY                                                      | Powered by<br>PFICIAL<br>PAYMENTS                                                                 |
| New Orleans Baptist Theological Seminary<br>Recruit                               |                                                                                                   |
| PATMENT INFORMATION > PATER INFORMATION > RE                                      | EVIEW & SOBMIT > COMPLETE                                                                         |
| Please enter your account information                                             |                                                                                                   |
| Name                                                                              |                                                                                                   |
| First Name MI Last                                                                | Suffix                                                                                            |
| Country<br>United States                                                          | 이전화면에서 입력한<br>하새이 개이저ㅂ가 자도ㅇㄹ                                                                      |
| Address<br>Street Address                                                         | 입력되어 있습니다.                                                                                        |
| Street Address 2                                                                  | 옥시 타인의 카느들 사용하거나,                                                                                 |
| Apartment or Suite Number                                                         | 은행에 능록된 정보가,                                                                                      |
| City GA                                                                           | → Zip code 앞에서입력한 정보와 다른 경우에는                                                                     |
| Davtime phone                                                                     | 이곳에서, 다시 입력해 주세요.                                                                                 |
| US      International                                                             |                                                                                                   |
| ( 678 ) 533 - 7465                                                                | tecture condine usual power at                                                                    |
| Note. Please provide area code and extension in case we need to com               | naci you regarding your payment.                                                                  |
| Enter your email<br>kti@nobts.edu kti@nobts.edu                                   |                                                                                                   |
|                                                                                   |                                                                                                   |
| Back  Cancel                                                                      | Please note you will not be<br>charged until you Submeat Continue "Continue"를<br>end.             |
| 🛛 🥵 💿 🐣 🧑 Official Payments 🛛 🔞 Microsoft PowerPoi                                |                                                                                                   |

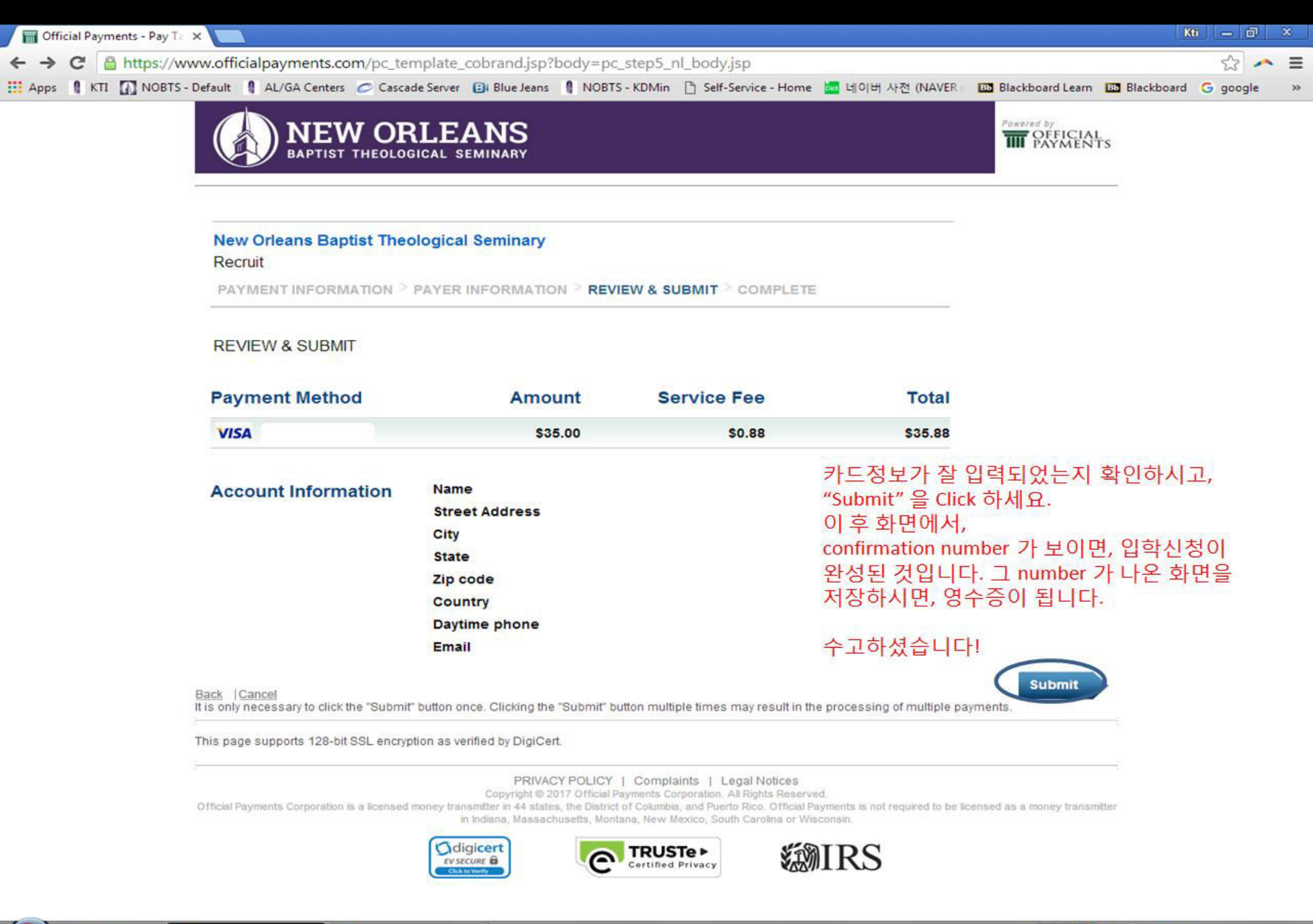

👩 Microsoft PowerPoi...